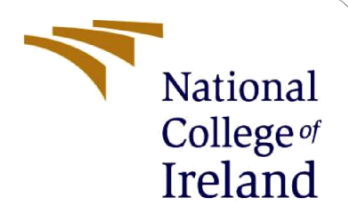

# **Configuration Manual**

MSc Research Project Programme Name

S Teja Pulleti Kurty Student ID: 22120467

School of Computing National College of Ireland

Supervisor: Dr Arghir-Nicolae Moldovan

#### National College of Ireland

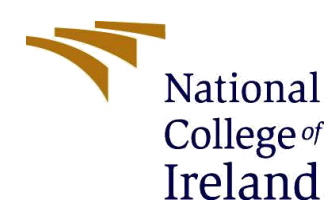

#### **MSc Project Submission Sheet**

#### School of Computing

| S Teja Pulleti Kurty       |                                                                                                    |                          |
|----------------------------|----------------------------------------------------------------------------------------------------|--------------------------|
| x22120467                  |                                                                                                    |                          |
| MSc Cybersecurity          | Year:                                                                                                    | 2023                     |
| Master Thesis              |                                                                                                    |                          |
| Dr Arghir Nicolae Moldovan |                                                                                                    |                          |
| 14/12/2023                 |                                                                                                    |                          |
|                            | S Teja Pulleti Kurty<br>x22120467<br>MSc Cybersecurity<br>Master Thesis<br>Dr Arghir Nicolae Moldovan<br>14/12/2023 | S Teja Pulleti Kurty<br> |

Project Title:..... Security and Privacy Evaluation of Cloud-based Browsers .....

I hereby certify that the information contained in this (my submission) is information pertaining to research I conducted for this project. All information other than my own contribution will be fully referenced and listed in the relevant bibliography section at the rear of the project.

<u>ALL</u> internet material must be referenced in the bibliography section. Students are required to use the Referencing Standard specified in the report template. To use other author's written or electronic work is illegal (plagiarism) and may result in disciplinary action.

| Signature: | S Teja Pulleti Kurty |  |  |  |  |
|------------|----------------------|--|--|--|--|
| Date:      | 14.12.2023           |  |  |  |  |

#### PLEASE READ THE FOLLOWING INSTRUCTIONS AND CHECKLIST

| Attach a completed copy of this sheet to each project (including multiple copies) |  |
|-----------------------------------------------------------------------------------|--|
| Attach a Moodle submission receipt of the online project                          |  |
| submission, to each project (including multiple copies).                          |  |
| You must ensure that you retain a HARD COPY of the project, both                  |  |
| for your own reference and in case a project is lost or mislaid. It is not        |  |
| sufficient to keep a copy on computer.                                            |  |

Assignments that are submitted to the Programme Coordinator Office must be placed into the assignment box located outside the office.

| Office Use Only                  |  |
|----------------------------------|--|
| Signature:                       |  |
| Date:                            |  |
| Penalty Applied (if applicable): |  |

## **Configuration Manual**

S Teja Pulleti Kurty Student ID:x22120467

## **1** Introduction

The following manual contains how to run the cloud browser and benchmarking as well as fingerprinting tool used in this research.

## 2 Tools Guide

#### 2.1 How to run cloud browser

Step 1:Open any browser application on a mobile or pc device. Enter the url of the cloud browser service provider. Here KASM and Network Chuck was used(need to create account and subscription fee is applicable) The website will redirect to the dashboard.

Here for example a Chrome browser has been chosen as main browser, inside of which another instance of browser will be run.

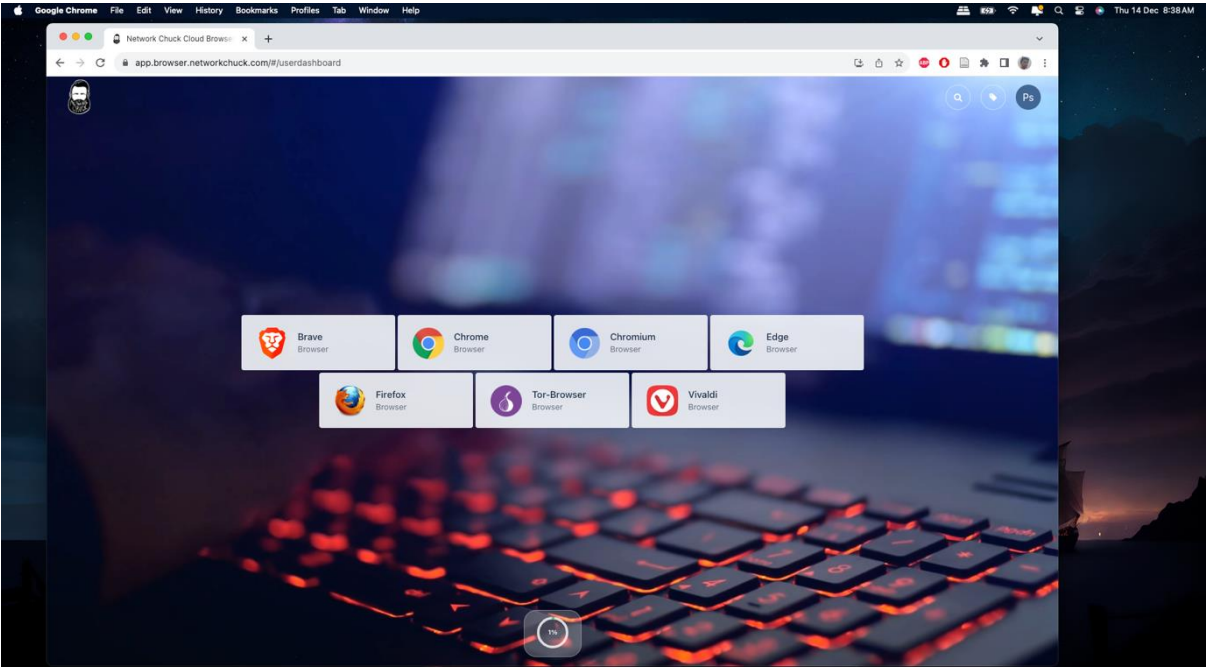

Figure 1. Network Chuck Browser Interface

Step 2. Select any desired instance and click on 'Launch Session' Button.

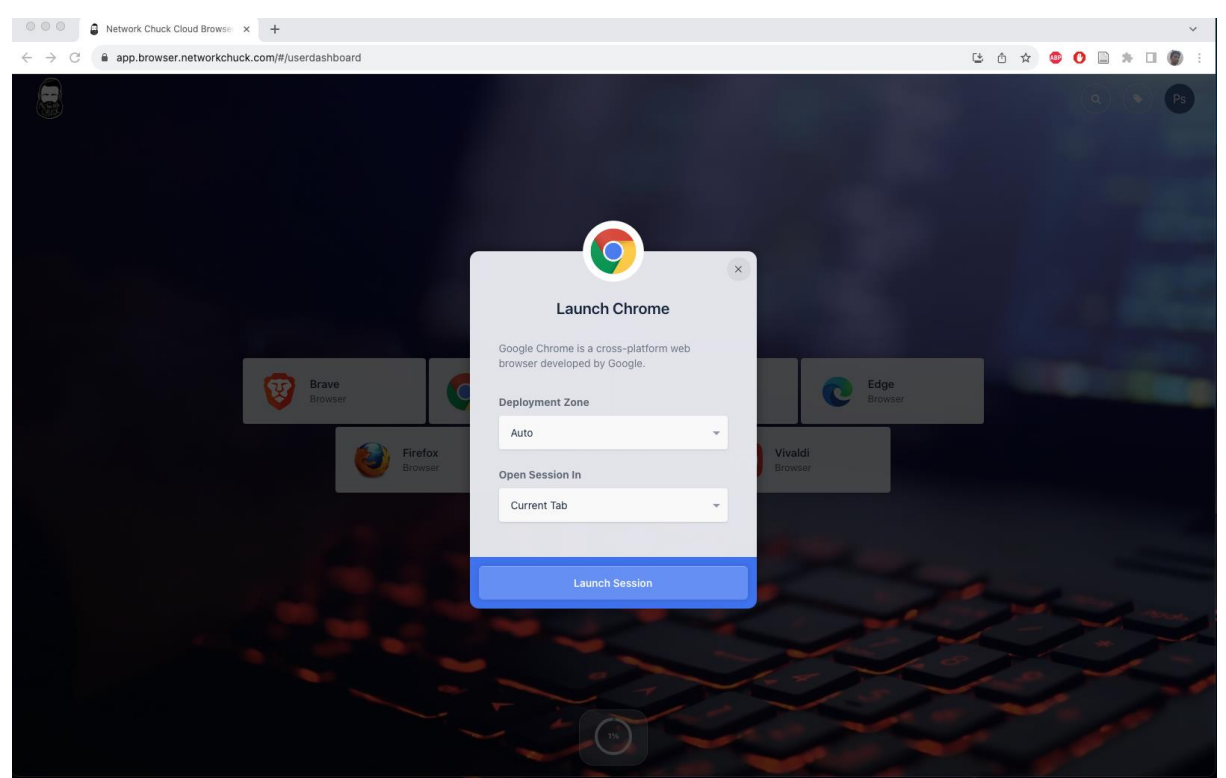

Figure 2. Launching cloud-browser session

Step 3: After clicking launch session a new browser instance will run inside main parent browser, where normal browser operations can be done inside.

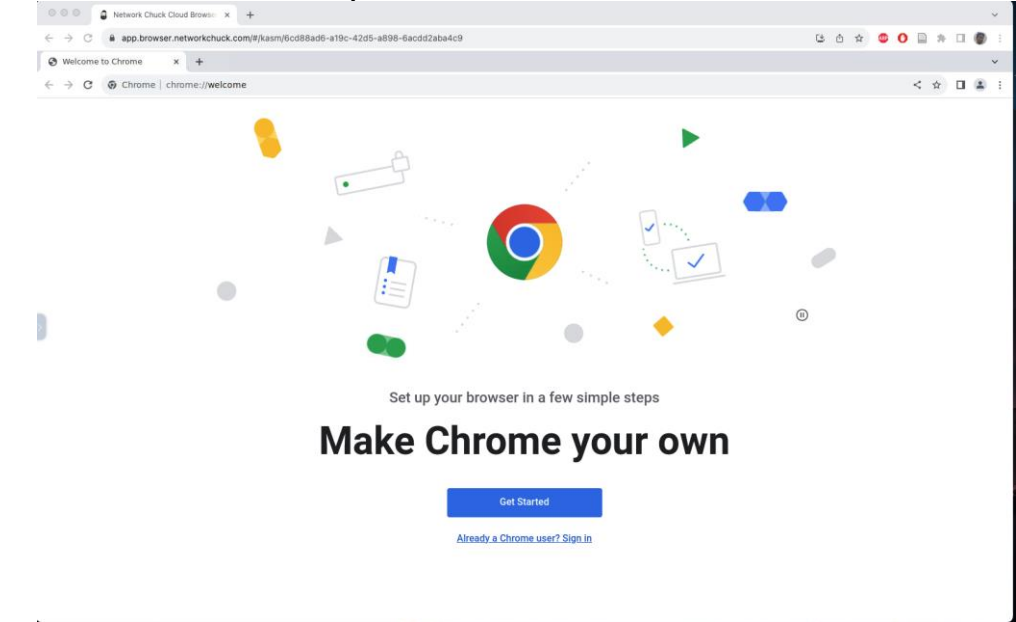

Figure 3. Chrome Browser Cloud Session inside a Browser

#### 2.3 How to perform benchmark and fingerprint tests?

#### Speedometer

URL Access Link: https://browserbench.org/Speedometer2.0/ Step 1.Just need to click '**Start Test**' on tool interface.

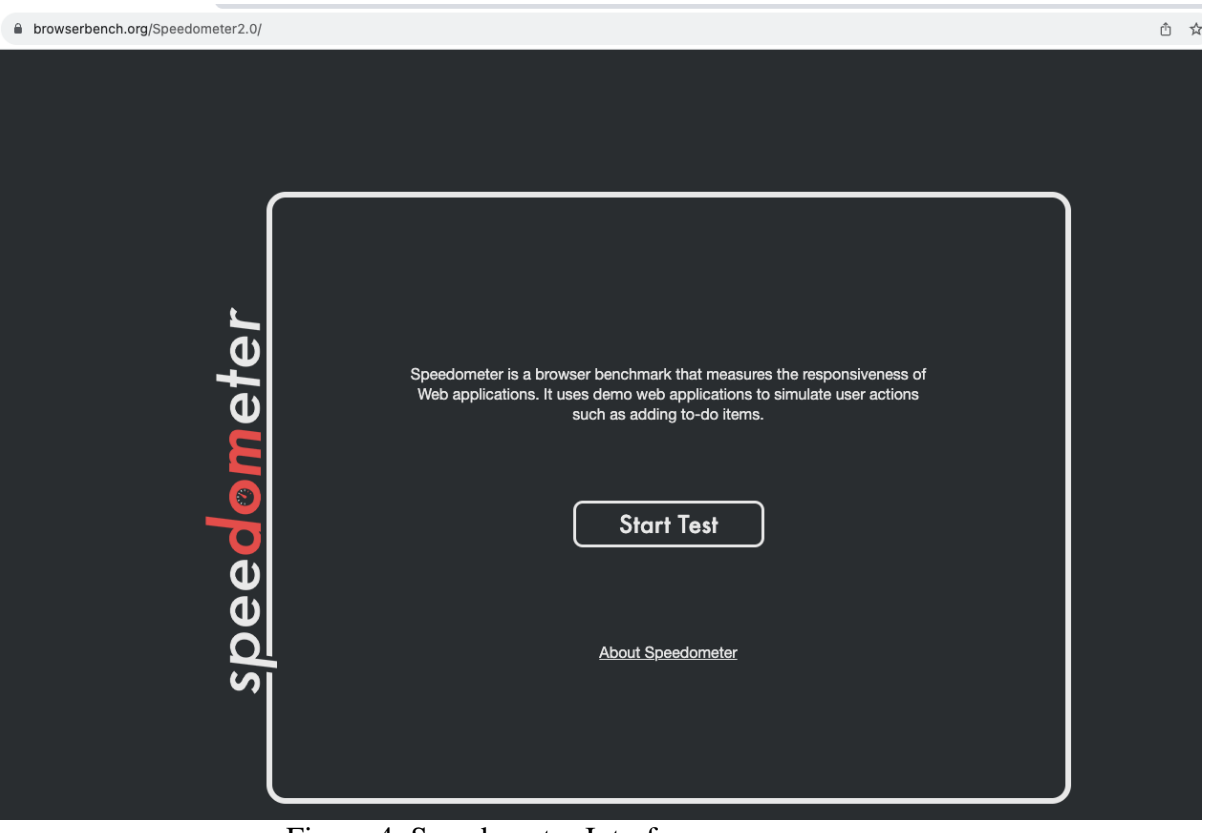

Figure 4. Speedometer Interface

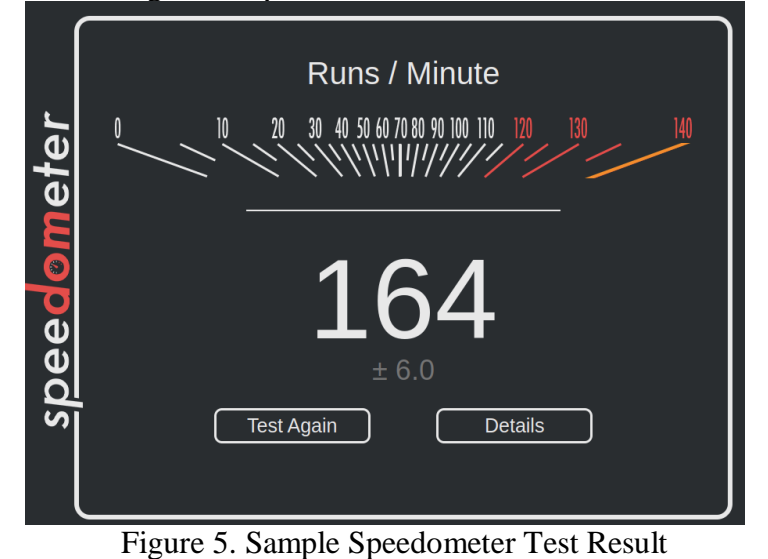

#### **MotionMark**

URL Access Link: https://browserbench.org/MotionMark/

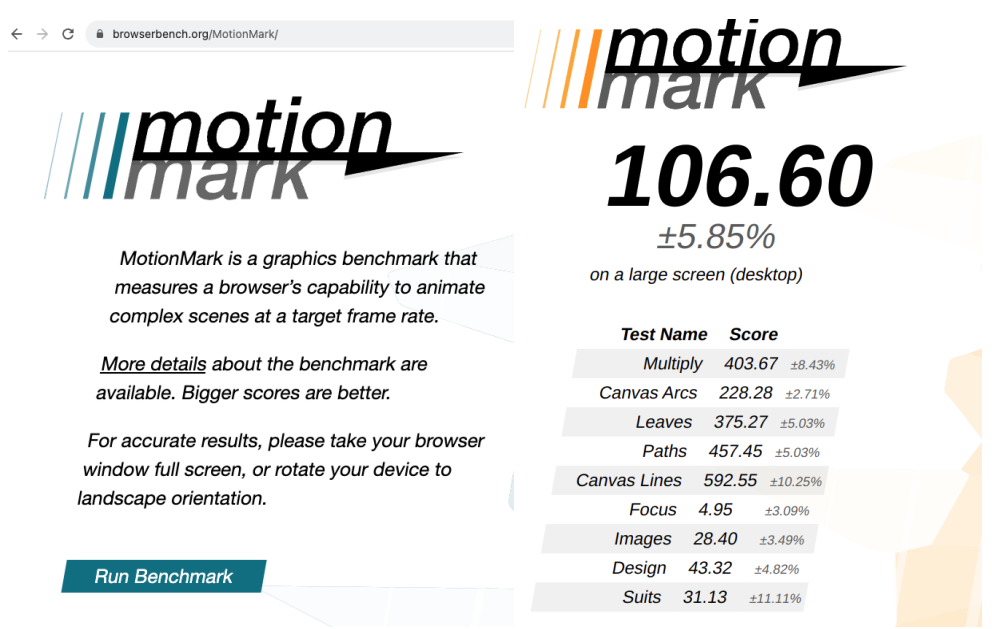

Figure 6. MotionMark UI and Sample test Result

#### **BrowserLeaks**

URL Access Link: https://browserleaks.com/

Step 1: Open the given website and select any desired fingerprint metric. The test runs automatically when a specific attribute's link is accessed and the data displayed can be used for analysis

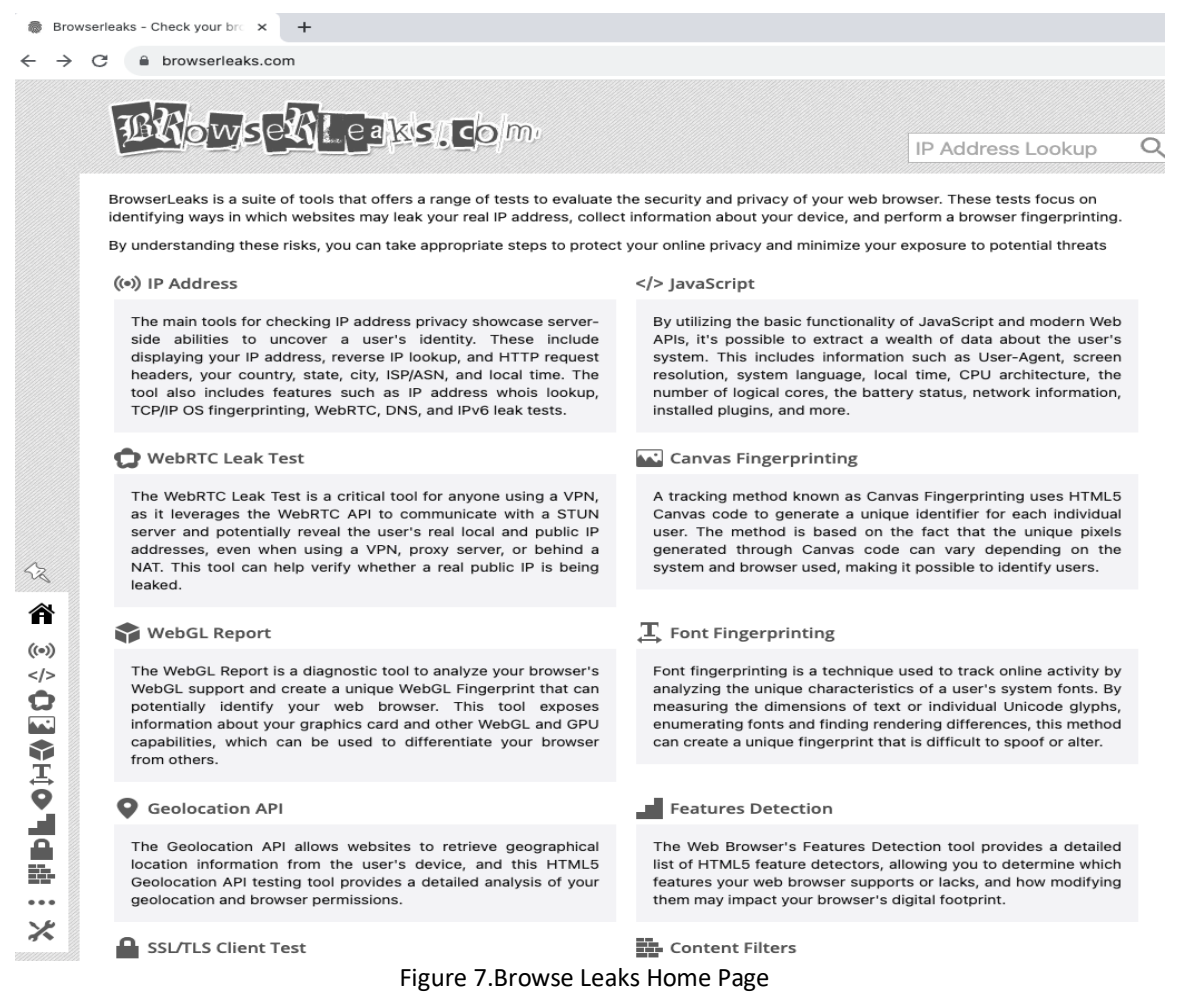

4

| Canvas Fingerp                                                                                                    | orinting              |                                                          |          |                        |                     |                                  | Ō  |
|----------------------------------------------------------------------------------------------------|-----------------------|----------------------------------------------------------|----------|------------------------|---------------------|----------------------------------|----|
| The Canvas API, which is designed for drawing graphics via JavaScript and HTML, can also be used for online tracking via browser fingerprinting. This technique relies on variations in how canvas images are rendered on different web browsers and platforms to create a personalized digital fingerprint of a user's browser. |                       |                                                          |          |                        |                     | e a                              |    |
| Canvas Support Detection :                                                                                                    |                       |                                                          |          |                        |                     |                                  |    |
| Canvas 2D API                                                                                                    | 🖌 True                |                                                          |          |                        |                     |                                  |    |
| Text API for Canvas                                                                                                    | 🖌 True                |                                                          |          |                        |                     |                                  |    |
| Canvas toDataURL                                                                                                    | 🗸 True                | ✓ True                                                   |          |                        |                     |                                  |    |
| Canvas Fingerprint :                                                                                                    |                       |                                                          |          |                        |                     |                                  |    |
| Signature                                                                                                    | 8972A0A               | 8972A0A549366BC43AD358943088B243                         |          |                        |                     |                                  |    |
| Uniqueness                                                                                                    | 99.99%                | 99.99% (1 of 156078 user agents have the same signature) |          |                        |                     |                                  |    |
| Image File Details :                                                                                                    | Browserl              | BrowserLeaks.com canvas? 1.0                             |          |                        |                     |                                  |    |
| File Size                                                                                                    | 6981 byt              | 6981 bytes                                               |          |                        |                     |                                  |    |
| Number of Colors                                                                                                    | 653                   | 653                                                      |          |                        |                     |                                  |    |
| PNG Headers Chunk : Len<br>IHDR 13                                                                                                    |                       | Length :                                                 | CRC :    | Content :              |                     |                                  |    |
|                                                                                                    |                       | 13                                                       | 477A703E | PNG image header: 220  | x30, 8 bits/sampl   | e, truecolor+alpha, noninterlace | ed |
|                                                                                                    | sRGB                  | 1                                                        | AECE1CE9 | sRGB color space, rend | ering intent: Perce | eptual                           |    |
|                                                                                                    | IDAT                  | 6911                                                     | 3825DFC7 | PNG image data         |                     |                                  |    |
|                                                                                                    | IEND                  | 0                                                        | AE426082 | end-of-image marker    |                     |                                  |    |
| Signature Stats :                                                                                                    |                       |                                                          |          |                        |                     |                                  |    |
| It's very likely that your web browser is Chrome and your operating system is Mac.                                                                                                    |                       |                                                          |          |                        |                     |                                  |    |
| Operating Systems :                                                                                                    |                       | Brows                                                    | ers :    |                        |                     | Devices :                        |    |
| Mac 10.15 1/1                                                                                                    |                       | Chron                                                    | ne       |                        | 1/1                 | Apple 1                          | /1 |
| Engines :                                                                                                    | Browsers by Version : |                                                          |          | Platforms :            |                     |                                  |    |
| Blink 120 1/1                                                                                                    |                       | Chron                                                    | me 120   |                        | 1/1                 | MacIntel 1                       | /1 |
|                                                                                                    |                       |                                                          |          |                        |                     |                                  |    |

Figure 8. Sample Fingerprint results

#### **AudioContext Fingerprint**

URL Access Link: <u>https://audiofingerprint.openwpm.com</u> Step 1. Need to click on 'Fingerprint Me' for the results

#### AudioContext Fingerprint Test Page

This page tests browser-fingerprinting using the AudioContext and Canvas API. Using the AudioContext API to fingerprint does not collect sound played or recorded by your machine - an AudioContext fingerprint is a property of your machine's audio stack itself. As of Merch 2 2018 this test page no longer saves fingerprints for research purposes. When you view your fingerprint, no data is transferred to us. We also test a form of fingerprinting using Fisch if you have Flash enabled. This page is a part of Phinoston CITP's Web Transparency and Accountability Project. For questions or concerns email an/indr@cs.princeton.edu and ste@cs.princeton.edu. JS/CCSS and Flash font detection methods provided by fingerprints2 lbray. Fingerprint met

AUDIOCONTEXT FINGERPRINTS

AudioContext properties:

Fingerprint using DynamicsCompressor (sum of buffer values):

Fingerprint using DynamicsCompressor (hash of full buffer):

Fingerprint using OscillatorNode:

Figure 10. AudioContext Fingerprint Webpage

#### **BrowserAudit**

URL Access Link: https://browseraudit.com/ Step 1. Need to click on 'Test Me' for the results

| How secure is your browser?                                                                                                    |
|----------------------------------------------------------------------------------------------------|
| BrowserAudit checks that your web browser correctly implements a wide variety of security standards and features.<br>Find out more.                                                                                                    |
| Hit the button below to run the tests — there are over 400, but they should only take a few minutes to run.                                                                                                    |
| Your test results will be sent back to us to help us improve BrowserAudit. You can turn off test result reporting if you'd prefer not to share them with us.                                                                                                    |
|                                                                                                    |
| Choose Test Categories (Advanced)                                                                                                    |
| We've preselected a set of tests you may like to run in your browser. If you'd prefer to run a different set of tests, you can choose the categories containing the tests you'd like to run by checking the boxes next to the category names below.                                                                                            |
| C All None                                                                                                    |
| Same-Origin Policy<br>Covers the browser's implementation of the same-origin policy.                                                                                                    |
|                                                                                                    |
| Covers the browser's implementation of the Content Security Policy 1.0, 2.0 and 3.0.                                                                                                    |
| <ul> <li>Content Security Policy<br/>Covers the browser's implementation of the Content Security Policy 1.0, 2.0 and 3.0.</li> <li>Cross-Origin Resource Sharing<br/>Covers the browser's implementation of the Cross-Origin Resource Sharing standard.</li> </ul>                                                                             |
| <ul> <li>Content Security Policy<br/>Covers the browser's implementation of the Content Security Policy 1.0, 2.0 and 3.0.</li> <li>Cross-Origin Resource Sharing<br/>Covers the browser's implementation of the Cross-Origin Resource Sharing standard.</li> <li>Cookies</li> </ul>                                                            |
| <ul> <li>Content Security Policy<br/>Covers the browser's implementation of the Content Security Policy 1.0, 2.0 and 3.0.</li> <li>Cross-Origin Resource Sharing<br/>Covers the browser's implementation of the Cross-Origin Resource Sharing standard.</li> <li>Cookies</li> <li>Request Headers</li> </ul>                                   |
| <ul> <li>C Content Security Policy<br/>Covers the browser's implementation of the Content Security Policy 1.0, 2.0 and 3.0.</li> <li>C Cross-Origin Resource Sharing<br/>Covers the browser's implementation of the Cross-Origin Resource Sharing standard.</li> <li>C Cookies</li> <li>C Request Headers</li> <li>Response Headers</li> </ul> |

### Figure 11. BrowserAudit Homepage

#### **BrowserAudit**

|         | Passed                   | Warning | Critical | Skipped |  |
|---------|--------------------------|---------|----------|---------|--|
|         | 396                      | 35      | 0        | 0       |  |
|         |                          |         |          |         |  |
| Test De | etails                   |         |          | ~       |  |
| Same    | -Origin Policy           |         |          |         |  |
| Conte   | ent Security Policy      |         |          | 25      |  |
| Cross   | -Origin Resource Sharing |         |          | 3       |  |
| Cookies |                          |         |          |         |  |
| Requ    | est Headers              |         |          | 8       |  |
| Resp    | onse Headers             |         |          | 3       |  |

Figure 12. BrowserAudit Sample Test Result